## Voimisteluliiton vuositilastointi 2023 – Jäsenmäärätietojen ilmoittaminen – Hoika perusversion käyttäjät

Hoikan perusversion käyttäjien tulee ensin tuoda seuran jäsenet Excel-tuonnilla Hoikaan, jonka jälkeen luodaan uusi kausi, jonne jäsenet lopuksi liitetään kaudelle.

- 1. Lataa Excel-pohja Voimisteluliiton nettisivuilta tästä linkistä.
- Vuositilaston raportointia varten tarvitaan tämänhetkisen tiedon mukaan syntymävuosi (Hoikaan tulee tuoda syntymäpäivä, mutta halutessaan päiväksi voi merkitä kaikille esim. 1.1.xxxx) sekä sukupuoli. Henkilöllä tulee olla myös etu- ja sukunimi.
- Täytä jäsenten tiedot Exceliin (tiedot voi täyttää käsin tai tuoda toisesta Excelistä, jos käytössä olevasta jäsenrekisteristä ne saa suoraan oikeassa muodossa). Aloita täyttäminen riviltä 9. Älä muuta taulukon rivejä 1–8. Mikäli Hoikassa on rajauksia siitä, millaista tietoa ohjelma lukee (esim. sukupuoli), on erilaiset vaihtoehdot lueteltu taulukossa.

| - 31 | A B                | С           | D       | E                      | F                                      |
|------|--------------------|-------------|---------|------------------------|----------------------------------------|
| 1    | @C                 | i00003      | i00004  | i00006                 | i00007                                 |
| 2    | @T                 | Sukunimi    | Etunimi | Sukupuoli              | Syntymäpäivä                           |
| 3    | @ Muoto            | Teksti      | Teksti  | useita vaihtoehtoja    | Päivämäärä [dd.mm.yyyy]   [dd/mm/yyyy] |
| 4    | Ø Sallittu vastaus |             |         | [1],[Mies],            |                                        |
| 5    | Ø Sallittu vastaus |             |         | [2],[Nainen],          |                                        |
| 6    | Ø Sallittu vastaus |             |         | [3],[Muu],             |                                        |
| 7    | Ø Sallittu vastaus |             |         | [4],[En halua kertoa], |                                        |
| 8    | @T                 | Sukunimi    | Etunimi | Sukupuoli              | Syntymäpäivä                           |
| 9    |                    | Virtanen    | Matti   | Mies                   | 1.1.1960                               |
| 10   |                    | Virtanen    | Maiju   | Nainen                 | 1.1.1979                               |
| 11   |                    | Meikäläinen | Matti   |                        | 3 30.12.2000                           |
| 12   |                    | Meikäläinen | Maiju   | En halua kertoa        | 3.7.2009                               |
| 13   |                    |             |         |                        |                                        |
| 14   |                    |             |         |                        |                                        |
| 15   |                    |             |         |                        |                                        |

- 4. Tallenna Excel.
- 5. Kirjaudu oman seurasi Hoikaan ylläpitäjätunnuksilla.
- 6. Valitse sivupalkista "Henkilöt" ja yläpalkista "Tuo henkilöitä" ja klikkaa "Tuo valmis tiedosto".

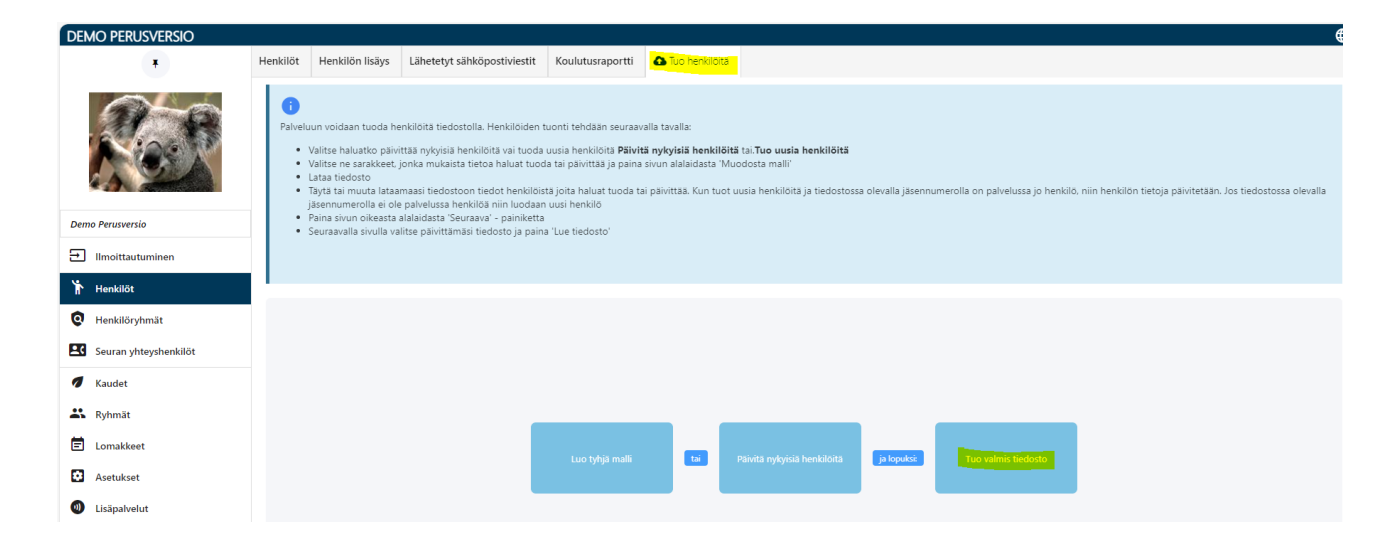

7. Valitse täytetty tiedosto ja lataa se Hoikaan painamalla "Lue tiedosto".

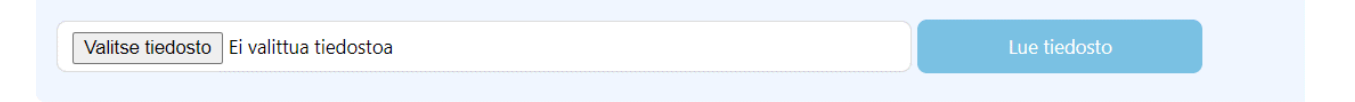

8. Tarkista tuotavat jäsenet. Klikkaa "Lähetä tuoduille henkilöille kirjautumistunnukset sähköpostitse" ei-aktiiviseksi. Paina sitten "Tuo henkilöitä". Mikäli Hoika ilmoittaa rivien olevan virheellisiä, tarkista Excel-taulukko ennen jäsenien tuomista.

| Rivit yhteensä : 3<br>Kelvollinen rivi yhteensä : 3<br>Virheellinen rivi yhteensä : 0 |          |         |           |                  |
|---------------------------------------------------------------------------------------|----------|---------|-----------|------------------|
|                                                                                       | Sukunimi | Etunimi | Sukupuoli | Syntymäpäivä     |
| 1                                                                                     | Virtanen | Matti   | True      | 1.1.1965 0:00:00 |
| 2                                                                                     | Virtanen | Matti   | True      | 1.1.1966 0:00:00 |
| 3                                                                                     | Virtanen | Maiju   | False     | 1.1.2000 0:0:00  |
| Peruuta henkilöiden tuonti                                                            |          |         |           | Tuo henkilötä    |

9. Kun Hoika on tuonut jäsenet, näet seuraavan näkymän ja voit tarkastella tuotuja jäseniä klikkaamalla kohtaa "Henkilöiden tuonti onnistui".

| Aloita uusi henkilöiden tuonti |         |          |  |  |  |  |  |  |  |  |
|--------------------------------|---------|----------|--|--|--|--|--|--|--|--|
| Henkilöiden tuonti onnistui    |         |          |  |  |  |  |  |  |  |  |
|                                |         |          |  |  |  |  |  |  |  |  |
| Jäsennumero                    | Etunimi | Sukunimi |  |  |  |  |  |  |  |  |
| 1619746                        | Matti   | Virtanen |  |  |  |  |  |  |  |  |
| 1619747                        | Matti   | Virtanen |  |  |  |  |  |  |  |  |
| 1619748                        | Maiju   | Virtanen |  |  |  |  |  |  |  |  |
|                                |         |          |  |  |  |  |  |  |  |  |

- 10. Voit siirtyä "Henkilöt"-sivulle tarkastelemaan tuotuja henkilöitä.
- 11. Seuraavaksi siirrytään luomaan uusi kausi, jonne henkilöt liitetään. Kauden perustaminen tapahtuu "Kaudet"-valikosta. Tämän jälkeen valitaan yläpalkista "Kauden lisäys".

12. Anna kaudelle nimi (Vuosi 2023) sekä alku- ja loppupäivämäärät (1.1.2023 ja 31.12.2023) ja klikkaa "Tallenna kausi". Kun kausi on luotu onnistuneesti, näet tekstin "Kausi lisätty onnistuneesti" ja pääset liittämään sille jäseniä.

|                       | DEMO PERUSVERSIO<br>Suomen Voimisteluliitto ry                 |      |
|-----------------------|----------------------------------------------------------------|------|
|                       | Kaudet Kauden lisäys Osallistujajakaumat Raportit              |      |
| 2.5                   | Vaihe 1/1: määritä kauden tiedot<br>1: Määritä kauden tiedot 🗸 | _    |
|                       | Kauden lisäys                                                  |      |
| Demo Perusversio      | Uusi kausi                                                     |      |
| → Ilmoittautuminen    | Nimi Vuosi 2023                                                |      |
| Henkilöt              | Kuvaus                                                         |      |
|                       | Alkaa 01.01.2023                                               |      |
| Q Henkilöryhmät       | Päättyy 🛈 31.12.2023                                           |      |
| Seuran yhteyshenkilöt | Kustannuspaikka                                                |      |
| 🕖 Kaudet              | Kirjanpitotili                                                 |      |
| Ryhmät                |                                                                |      |
| E Lomakkeet           | Tailenna k                                                     | ausi |

| DEMO PERUSVERSIO<br>Suomen Voimisteluliitto ry                 |               |                     |          |  |  |                  |  |  |  |
|----------------------------------------------------------------|---------------|---------------------|----------|--|--|------------------|--|--|--|
| Kaudet                                                         | Kauden lisäys | Osallistujajakaumat | Raportit |  |  |                  |  |  |  |
| Vaihe 1/1: määritä kauden tiedot<br>1: Määritä kauden tiedot V |               |                     |          |  |  |                  |  |  |  |
|                                                                |               |                     |          |  |  | Lisää uusi kausi |  |  |  |

13. Seuraavaksi jäsenet liitetään luodulle kaudelle. Siirry Hoikassa "Henkilöt"-sivulle. Sieltä voit hakea rekisteröintipäivällä kaikki tuomasi henkilöt tarkasteltavaksi. Täytä kohtaan "Ilmoittautumispäivä" se päivämäärä, jolloin olet tuonut henkilöt Hoikaan.

| *                    | Henkilöt Henkilön lisäys Lähetetyt sähl | köpostiviestit Koulutusraportti 🗅 Tuo henkilöitä |                                       |  |  |
|----------------------|-----------------------------------------|--------------------------------------------------|---------------------------------------|--|--|
|                      | Hakuehdot Y Yhteystiedot Y Ilmoitt      | autumisen tila Y Lisätiedot Kausi Henkilöryhmät  |                                       |  |  |
|                      | Henkilötiedot <b>T</b>                  | Yhteystiedot <b>T</b>                            | Ilmoittautumisen tila                 |  |  |
|                      | Etunimi                                 | Sähköposti                                       | Yli- ja alikäyttäjät                  |  |  |
| Laajaversio          |                                         |                                                  | · · · · · · · · · · · · · · · · · · · |  |  |
|                      | Sukunimi                                | Matkapuhelinnumero                               | Sisällytä aktiivinen henkilöt 🗾       |  |  |
| Lisenssien osto      |                                         |                                                  | Sisällytä poistetut henkilöt          |  |  |
| Imoittautuminen      | Syntymäaika                             | Toissijainen puhelin                             | Ilmoittautumispäivä                   |  |  |
| lenkilöt             |                                         |                                                  | 21.11.2023 00:00                      |  |  |
|                      |                                         | Postitoimipaikka                                 | 21.11.2023 23:59                      |  |  |
| enkilorynmat         | Kieli                                   |                                                  |                                       |  |  |
| euran yhteyshenkilöt | Suomi                                   | Postinumero                                      | Poistopäivä                           |  |  |
| senssit              | Ruotsi                                  |                                                  |                                       |  |  |
| sensarc              | Englanti                                | Katuosoite                                       | <b>i</b> C                            |  |  |

14. Muista painaa "Hae" ja tarkistaa, että alas tulevat henkilöt vastaavat sitä määrää jäseniä, joita haluat kaudelle liittää. Luku henkilölistan vasemmassa yläkulmassa kertoo, kuinka montaa jäsentä olet tuomassa.

|   | Hae                                             | Nollaa s                       | uodattimet                  |                      |                                  |                             |                                              |                                  |                      |                           |                                 |                                 |
|---|-------------------------------------------------|--------------------------------|-----------------------------|----------------------|----------------------------------|-----------------------------|----------------------------------------------|----------------------------------|----------------------|---------------------------|---------------------------------|---------------------------------|
| × | Sivun koko 20 🗸                                 |                                |                             |                      |                                  |                             |                                              |                                  |                      |                           |                                 |                                 |
|   |                                                 |                                |                             |                      |                                  |                             |                                              |                                  |                      |                           |                                 |                                 |
|   |                                                 |                                |                             |                      |                                  |                             |                                              |                                  |                      |                           |                                 |                                 |
| 3 | <b>↑</b> ↓ <sub>ID</sub> <b>↑</b> ↓ Jäsennumero | <b>†</b> ↓ <sub>Sukunimi</sub> | <b>↑</b> <sub>Etunimi</sub> | <b>↑</b> Syntymäaika | <b>†</b> ↓ <sub>Sähköposti</sub> | <b>↑</b> Matkapuhelinnumero | <b>↑↓</b> <sub>Toissijainen</sub><br>puhelin | <b>↑</b> <sub>↓ Katuosoite</sub> | <b>↑</b> Postinumero | <b>↑</b> Postitoimipaikka | <b>t</b> ↓ <sub>Sukupuoli</sub> | <b>↑</b> Rekisteröinti<br>päivä |
| 6 | 1619746                                         | Virtanen                       | Matti                       | 01.01.1965           |                                  |                             |                                              |                                  |                      |                           | Mies                            | 21.11.2023                      |
| 6 | 1619747                                         | Virtanen                       | Matti                       | 01.01.1966           |                                  |                             |                                              |                                  |                      |                           | Mies                            | 21.11.2023                      |
| 0 | 1619748                                         | Virtanen                       | Maiju                       | 01.01.2000           |                                  |                             |                                              |                                  |                      |                           | Nainen                          | 21.11.2023                      |

15. Sivun alareunasta voit liittää kaikki hakemasi henkilöt kaudelle jäseneksi.

| Raportit                 |
|--------------------------|
| ■Viestintätoiminnot      |
| €Laskutus                |
| Henkilöiden yhdistäminen |
| <b>Q</b> Henkilöryhmät   |
| 🔊 Kausi                  |
|                          |

16. Paina kohtaa "Kausi" ja "Lisää hakutuloksen henkilöt kaudelle". Valitse kausi (Vuosi 2023), jolle jäsenet liitetään. Kausi on ainoa pakollinen tieto. Tämän jälkeen paina "Ilmoita".

| 🕖 Kausi           |                             |                       |                  |
|-------------------|-----------------------------|-----------------------|------------------|
| Lisää hakutulok   | sen henkilöt kaudelle       | Poista hakutuloksen h | enkilöt kaudelta |
| Jos henkilö on j  | o kaudella, häntä ei lisätä | uudelleen             |                  |
| Kausi (           | Vuosi 2023                  | ~                     |                  |
| Jäsenlaji         |                             | ~                     |                  |
| Voimassa alkaen : |                             | <b>.</b>              |                  |
| Voimassa asti :   |                             | <b>Fi</b>             |                  |
|                   | noita                       |                       |                  |

17. Jäsenet on nyt viety kaudelle ja voit tarkastella kauden raporttia kohdasta "Kaudet – Raportit".

|                               | DEMO LAAJAVERSIO<br>Suomen Voimistelullittu ry    |                               |                |                                 |  |  |  |  |  |  |
|-------------------------------|---------------------------------------------------|-------------------------------|----------------|---------------------------------|--|--|--|--|--|--|
| •                             | Kaudet Kauden lisäys Osallistujajakaumat Raportit |                               |                |                                 |  |  |  |  |  |  |
| <u>(12)</u>                   | Kausi Raportit                                    |                               |                |                                 |  |  |  |  |  |  |
|                               | OKM vuositilasto                                  |                               |                |                                 |  |  |  |  |  |  |
|                               | Alkaen: 1.1.2023                                  |                               |                |                                 |  |  |  |  |  |  |
|                               | Han                                               | i raportti Vie tiedot excelin |                |                                 |  |  |  |  |  |  |
| Demo Laajaversio              |                                                   |                               |                |                                 |  |  |  |  |  |  |
| 📜 Lisenssien osto             |                                                   |                               |                |                                 |  |  |  |  |  |  |
| Ilmoittautuminen              |                                                   |                               |                |                                 |  |  |  |  |  |  |
| Henkilöt                      | OVM superitiesto (2022.1.1.» 2022.12.21)          |                               |                |                                 |  |  |  |  |  |  |
| Henkilöryhmät                 |                                                   |                               |                |                                 |  |  |  |  |  |  |
| Ceuran uhteuthenkillöt        |                                                   | Lapset Nuoret                 | Aikuiset       | Alkuiset Seniorit               |  |  |  |  |  |  |
| Jeanan ynwysnenwoor           | Mies                                              |                               |                | 35 - 64 +65<br>Mies Nainen Mies |  |  |  |  |  |  |
| Usenssit                      | Vuosi 2023                                        | 0 0 0                         | 0 0 1          | 2 0 0                           |  |  |  |  |  |  |
| € Laskut                      | Yhteensä<br>Ainutisatuinen jäsen                  | 0 0 0<br>0 0 0                | 0 0 1<br>0 0 1 | 2 0 0<br>2 0 0                  |  |  |  |  |  |  |
| <ul> <li>Tiedostot</li> </ul> |                                                   |                               |                |                                 |  |  |  |  |  |  |
| 🕖 Kaudet                      |                                                   |                               |                |                                 |  |  |  |  |  |  |